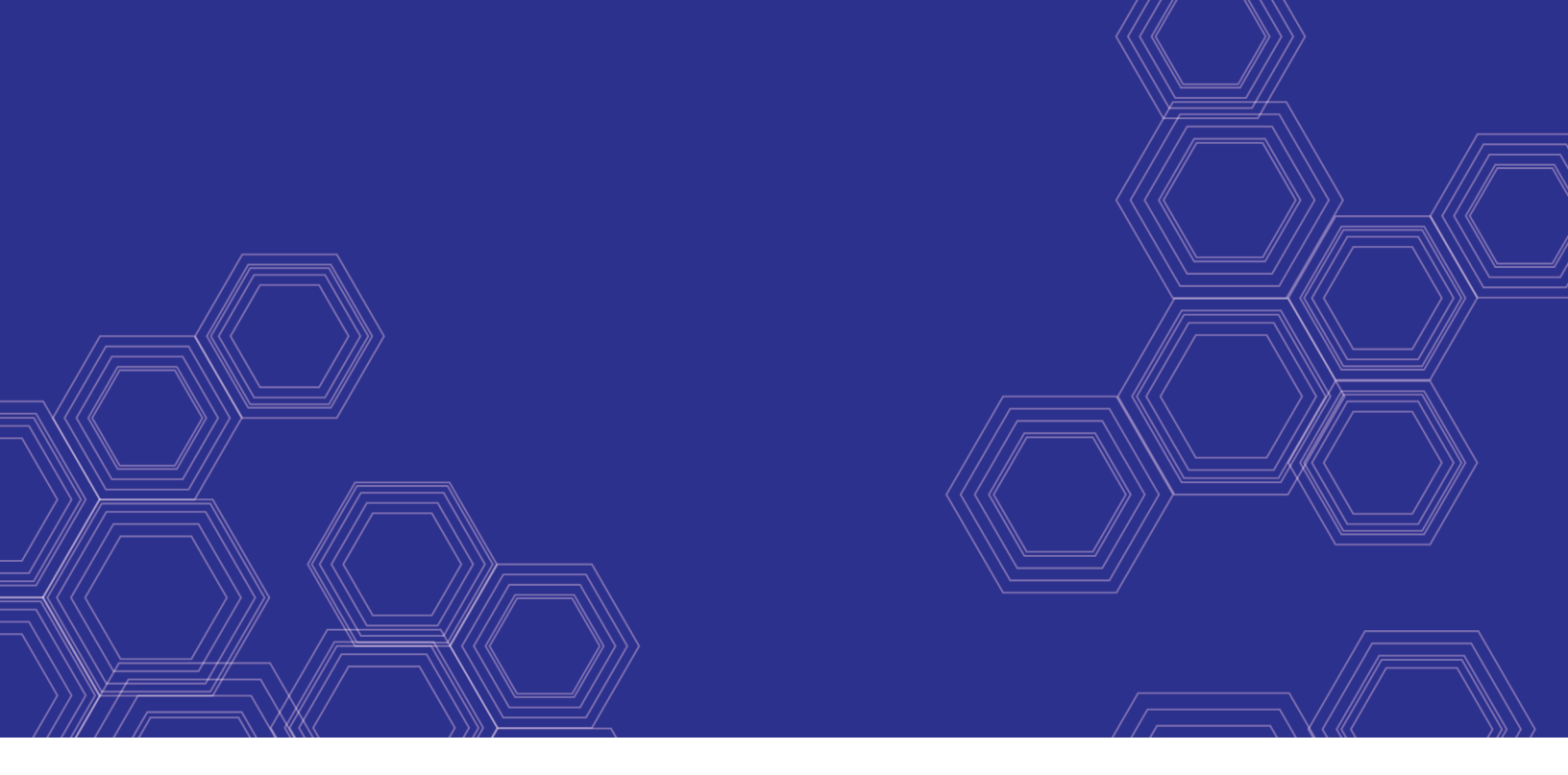

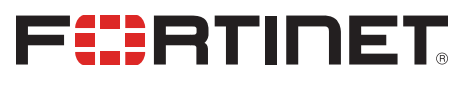

# FortiOS - IBM Cloud Cookbook

Version 6.4

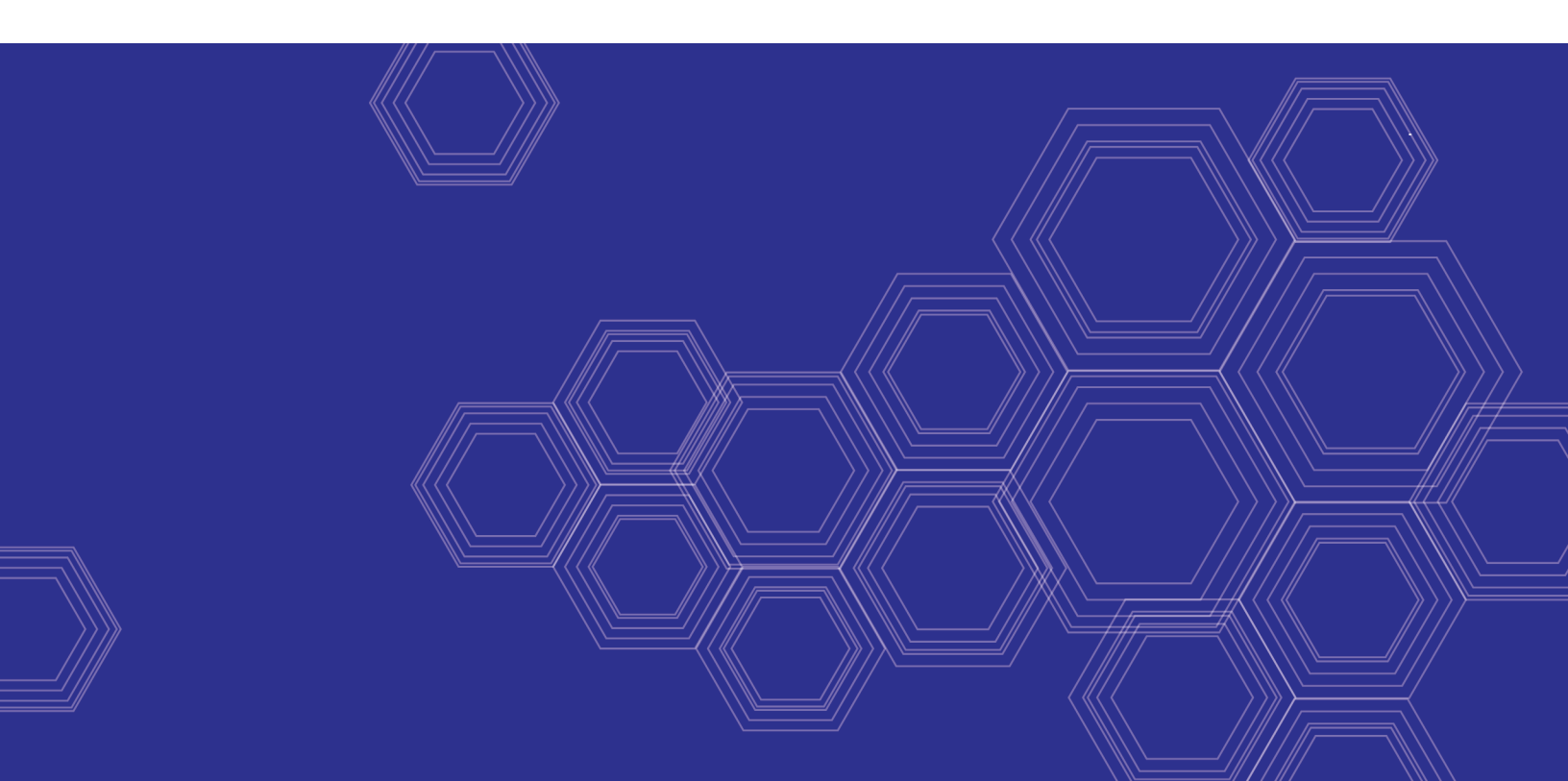

### FORTINET DOCUMENT LIBRARY

https://docs.fortinet.com

FORTINET VIDEO GUIDE https://video.fortinet.com

FORTINET BLOG https://blog.fortinet.com

CUSTOMER SERVICE & SUPPORT https://support.fortinet.com

FORTINET TRAINING & CERTIFICATION PROGRAM

https://www.fortinet.com/support-and-training/training.html

NSE INSTITUTE https://training.fortinet.com

FORTIGUARD CENTER https://fortiguard.com/

END USER LICENSE AGREEMENT https://www.fortinet.com/doc/legal/EULA.pdf

FEEDBACK Email: techdoc@fortinet.com

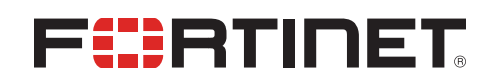

October 01, 2020 FortiOS 6.4 IBM Cloud Cookbook 01-640-652433-20201001

# TABLE OF CONTENTS

| About FortiGate for IBM Cloud                                               | 4  |
|-----------------------------------------------------------------------------|----|
| Instance type support                                                       | 4  |
| Region support                                                              | 4  |
| Models                                                                      | 5  |
| Licensing                                                                   | 5  |
| Order types                                                                 | 5  |
| Creating a support account                                                  | 6  |
| Deploying FortiGate-VM on IBM Cloud                                         | 7  |
| Security Fabric Connector integration with IBM Cloud                        | 12 |
| VPN for FortiGate-VM on IBM Cloud                                           | 16 |
| Connecting a FortiGate to an IBM Cloud VPC VPN                              | 16 |
| Connecting a local FortiGate to an IBM Cloud FortiGate via site-to-site VPN | 20 |
| Change log                                                                  | 23 |

## About FortiGate for IBM Cloud

By combining stateful inspection with a comprehensive suite of powerful security features, FortiGate Next Generation Firewall (NGFW) technology delivers complete content and network protection. This solution is available for deployment on IBM Cloud.

In addition to advanced features such as an extreme threat database, vulnerability management, and flow-based inspection, features including application control, firewall, antivirus, IPS, web filter, and VPN work in concert to identify and mitigate the latest complex security threats.

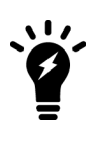

FortiGate-VM for IBM Cloud only supports standalone node deployment. FortiOS 6.4.2 and later versions support IBM Cloud deployment.

Support for active-passive high availability (HA) using two FortiGate nodes is planned for future releases.

Highlights of FortiGate for IBM Cloud include the following:

- Delivers complete content and network protection by combining stateful inspection with a comprehensive suite of powerful security features.
- IPS technology protects against current and emerging network-level threats. In addition to signature-based threat
  detection, IPS performs anomaly-based detection, which alerts users to any traffic that matches attack behavior
  profiles.
- New Docker application control signatures protect your container environments from newly emerged security threats. See FortiGate-VM on a Docker Environment.

### Instance type support

You can deploy FortiGate-VM on IBM Cloud for Gen1 and Gen2 spaces by importing the FortiGate-VM deployment file as a custom image to your object storage bucket and creating an instance from it. A minimum 2 GB of RAM is required.

Currently there is no specific preference on supported instance types.

Supported instances on the IBM Cloud for new deployments may change without notice.

### **Region support**

FortiGate-VM is available for purchase in all the regions/datacenters that IBM Cloud covers.

## Models

FortiGate-VM is available with different CPU and RAM sizes. You can deploy FortiGate-VM on various private and public cloud platforms. The following table shows the models conventionally available to order, also known as BYOL models. See Order types on page 5.

| Model name        | vCPU    |           |
|-------------------|---------|-----------|
|                   | Minimum | Maximum   |
| FG-VM01/01v/01s   | 1       | 1         |
| FG-VM02/02v/02s   | 1       | 2         |
| FG-VM04/04v/04s   | 1       | 4         |
| FG-VM08/08v/08s   | 1       | 8         |
| FG-VM16/016v/016s | 1       | 16        |
| FG-VM32/032v/032s | 1       | 32        |
| FG-VMUL/ULv/ULs   | 1       | Unlimited |

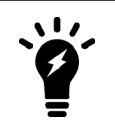

The v-series and s-series do not support virtual domains (VDOMs) by default. To add VDOMs, you must separately purchase perpetual VDOM addition licenses. You can add and stack VDOMs up to the maximum supported number after initial deployment.

Any RAM size with certain CPU models are allowed. Licenses are based on the number of CPUs only.

For information about each model's order information, capacity limits, and adding VDOMs, see the FortiGate-VM datasheet.

## Licensing

You must have a license to deploy FortiGate for IBM Cloud.

### **Order types**

On general public clouds, there are usually two order types: BYOL and on-demand.

FortiGate-VM deployable on IBM Cloud supports only BYOL.

BYOL offers perpetual (normal series and v-series) and annual subscription (s-series) licensing as opposed to ondemand, which is a term-based subscription available with marketplace-listed products. BYOL licenses are available for purchase from resellers or your distributors, and the publicly available price list, which is updated quarterly, lists prices. BYOL licensing provides the same ordering practice across all private and public clouds, no matter what the platform is. You must activate a license for the first time you access the instance from the GUI or CLI before you can start using various features. In both BYOL and on-demand, cloud vendors charge separately for resource consumption on computing instances, storage, and so on, without use of software running on top of it (in this case the FortiGate-VM).

For BYOL, you typically order a combination of products and services including support entitlement. New s-series SKUs contain the VM base and service bundle entitlements for easier ordering. PAYG includes support, for which you must contact Fortinet Support with your customer information.

### Creating a support account

FortiGate for IBM Cloud supports only the BYOL licensing model. See Order types on page 5.

To make use of Fortinet technical support and ensure products function properly, you must complete certain steps to activate your entitlement. Our support team can identify your registration in the system thereafter.

First, if you do not have a Fortinet account, you can create one.

### BYOL

You must obtain a license to activate the FortiGate. If you have not activated the license, you see the license upload screen when you log into the FortiGate and cannot proceed to configure the FortiGate.

You can obtain licenses for the BYOL licensing model through any Fortinet partner. If you do not have a partner, contact your nearest Fortinet sales office for assistance in purchasing a license.

After you purchase a license or obtain an evaluation license (60-day term), you receive a PDF with an activation code.

#### To register the BYOL license:

- 1. Go to Fortinet Service & Support and create a new account or log in with an existing account.
- Go to Asset > Register/Activate to start the registration process. In the Specify Registration Code field, enter your license activation code and select Next to continue registering the product. Enter your details in the other fields.
- **3.** At the end of the registration process, download the license (.lic) file to your computer. You upload this license later to activate the FortiGate-VM.

After registering a license, Fortinet servers may take up to 30 minutes to fully recognize the new license. When you upload the license (.lic) file to activate the FortiGate-VM, if you get an error that the license is invalid, wait 30 minutes and try again

# Deploying FortiGate-VM on IBM Cloud

FortiOS 6.4.2 adds support for deploying FortiGate-VM BYOL for the IBM Cloud platform. IBM Cloud platform users can purchase and deploy FortiGate-VMs. The following describes the steps that you take to create and access a FortiGate-VM BYOL instance in the IBM Cloud.

### To deploy FortiGate-VM on IBM Cloud using the GUI:

- 1. Obtain the .qcow2 image file:
  - a. Log in to the Fortinet Support site.
  - b. Go to Download > VM Images.
  - c. From the Select Platform dropdown list, select IBM VPC Cloud.
  - d. Download the FortiGate-VM deployment file (FGT\_VM64\_IBM-v6-buildXXXX-FORTINET.out.kvm.zip).
  - e. Extract the zip file to get a .qcow2 file.
- 2. Log in to the IBM Cloud portal.
- 3. Prepare an object storage bucket on IBM VPC.
- 4. Upload the .qcow2 image file.
- **5.** Import the custom image:
  - a. Go to VPC Infrastructure (Gen 2) > Compute > Custom images.
  - b. Click Import custom image.
  - c. Import the custom image. You must enter a name and select a region. Select the .qcow2 image file uploaded

| earlier, and selec | t Ubuntu 16.04 for th | ne operating system. |
|--------------------|-----------------------|----------------------|
|--------------------|-----------------------|----------------------|

| VPC Infrastructure / All custom ir                                                                                                    | mages for VPC                                                              |                                                          |                                                    |              | Summary                                                  | United States $\checkmark$ |
|----------------------------------------------------------------------------------------------------|----------------------------------------------------------------------------|----------------------------------------------------------|----------------------------------------------------|--------------|----------------------------------------------------------|----------------------------|
| Gen 2 cc<br>This custo<br>compute r                                                                                                    | ompute<br>om image will be crea<br>resources. It cannot l                  | ted for use with<br>be used with ger<br>Switch           | generation 2<br>neration 1 insta<br>to Gen 1 compu | inces.<br>te | 1 Image<br>0.06 GB                                       | \$0.01                     |
| Import custom ima                                                                                                    | age                                                                        |                                                          |                                                    |              |                                                          |                            |
| Name                                                                                                    |                                                                            |                                                          |                                                    |              |                                                          |                            |
| fortios1705                                                                                                    |                                                                            |                                                          |                                                    |              |                                                          |                            |
| Resource group<br>The resource group can't be changed a<br>Learn about resource groups                                                                                                    | fter the custom image is o                                                 | reated                                                   |                                                    |              |                                                          |                            |
| Default                                                                                                    |                                                                            | ~                                                        |                                                    |              |                                                          |                            |
| View all resource groups                                                                                                    |                                                                            |                                                          |                                                    |              |                                                          |                            |
| Tags (j)                                                                                                    |                                                                            |                                                          |                                                    |              |                                                          |                            |
| Examples: env:dev, version-1                                                                                                    |                                                                            |                                                          |                                                    |              |                                                          |                            |
| Dallas                                                                                                    | Frankfurt                                                                  |                                                          |                                                    |              |                                                          |                            |
| London                                                                                                    | Washington DC                                                              | 0                                                        |                                                    |              |                                                          |                            |
| Select your Cloud Object Storage<br>upload to Cloud Object Storage<br>Images must be a qcow2 file ty<br>Cloud Object Storage instances<br>thomasobjectstore ✓                                                                                                    | ge bucket and select<br>e.<br>/pe, 100GB or less an<br>Location<br>us-east | your image file  <br>nd cloud-init ena<br>Bucke<br>v the | below. How to<br>Ibled.<br>It                      | ×            |                                                          |                            |
| O Prefix filter                                                                                                    |                                                                            |                                                          |                                                    |              | Apply a code                                             |                            |
|                                                                                                    |                                                                            |                                                          |                                                    | - 1          |                                                          | Аррцу                      |
| Name                                                                                                    | Size                                                                       | Last Modified                                            |                                                    |              | Total monthly cost                                       | * \$0.01<br>estimated      |
| fortios.qcow2                                                                                                    | 58.63 MB                                                                   | July 9, 2020 12:                                         | 23:19 PM                                           | _            | Import custom in                                         | lage                       |
|                                                                                                    | item                                                                       | ∨ Pa                                                     | ge 1 🖪                                             | F            | Get sample API c                                         |                            |
| Items per page: 10 ∨ 1 i                                                                                                    |                                                                            |                                                          |                                                    |              |                                                          | all V/                     |
| Items per page: 10 $\checkmark$ 1 i<br>Operating system                                                                                                    |                                                                            |                                                          |                                                    |              | Add to estimate                                          |                            |
| Items per page: 10 ∨ 1 i<br>Operating system<br>CentOS 7.x - Minimal<br>Tinstall<br>Tinstall<br>(CentOS) (CentOS) (CentoS) (CentoS) (CentOS) (CentOS) (CentoS) (CentoS) (C | C Debian GNU/<br>debian-8-amde                                             | Lin<br>4<br>amd€                                         |                                                    |              | Add to estimate Need help? Contact IBM Cloud S View docs | jales                      |

6. Create a new instance based on the custom image. Enter a name, select the VPC, location, custom image imported earlier, profile, SSH key, and user data. User data can be from the IBM bucket, config-url/license-url, or directly inputted in the form of a config, license, or MIME file. See the following example:

```
{
"bucket" : "lzou-bucket1",
"region" : "eu-gb",
"license" : "FGVM16TM19000211.lic",
"config" : "config.txt",
"apikey": "{{omitted}}"
}
```

The following example includes the license-url and config-url:

```
{
"license-url" : "http://ec2-54-151-72-112.us-west-
1.compute.amazonaws.com/FGVM16TM19000211.lic",
"config-url" : "http://ec2-54-151-72-112.us-west-
1.compute.amazonaws.com/config.txt" }
}
```

| Manustation                                                                                                    | an fam MDC                                                                                                    |                                                                                                    |                                                                                  |          | Summe                                                                                                 |                                                                                                    | nitod Cha                 | tor                                                              |
|----------------------------------------------------------------------------------------------------|----------------------------------------------------------------------------------------------------|----------------------------------------------------------------------------------------------------|----------------------------------------------------------------------------------|----------|----------------------------------------------------------------------------------------------------|----------------------------------------------------------------------------------------------------|---------------------------|------------------------------------------------------------------|
| New virtual serv                                                                                                    | er for VPC                                                                                                    |                                                                                                    |                                                                                  |          | Summa                                                                                                 | U V                                                                                                    | nited Stat                | ies                                                              |
| Name                                                                                                    |                                                                                                    |                                                                                                    |                                                                                  |          | 1 Virt                                                                                                | <mark>ual server insta</mark><br>PUs                                                                                                  | nce                       | \$0.09                                                           |
| fosinstance                                                                                                    |                                                                                                    |                                                                                                    |                                                                                  |          | 4 GE<br>4 GE                                                                                          | RAM<br>Pps                                                                                                    |                           |                                                                  |
| Virtual private cloud                                                                                                    |                                                                                                    |                                                                                                    |                                                                                  |          | - Boo                                                                                                 | t volume                                                                                                    |                           | \$0.02                                                           |
| thomas-vpc-general                                                                                                    |                                                                                                    |                                                                                                    | <u> </u>                                                                         |          | 100                                                                                                   | GB                                                                                                    |                           |                                                                  |
| Resource group<br>The resource group can't be chang                                                                                                    | ged after the virtual ser                                                                                                    | rver instance is cre                                                                                                    | eated                                                                            |          | L <sub>Net</sub>                                                                                      | work interface                                                                                                    |                           | provi                                                            |
| Learn about resource groups                                                                                                    |                                                                                                    |                                                                                                    |                                                                                  |          |                                                                                                    |                                                                                                    |                           |                                                                  |
| Default                                                                                                    |                                                                                                    |                                                                                                    | ~                                                                                |          |                                                                                                    |                                                                                                    |                           |                                                                  |
| View all resource groups                                                                                                    |                                                                                                    |                                                                                                    |                                                                                  |          |                                                                                                    |                                                                                                    |                           |                                                                  |
| Tage (i)                                                                                                    |                                                                                                    |                                                                                                    |                                                                                  |          |                                                                                                    |                                                                                                    |                           |                                                                  |
| Examples' envidey version-                                                                                                    | 4                                                                                                    |                                                                                                    |                                                                                  |          |                                                                                                    |                                                                                                    |                           |                                                                  |
| Examples: env.uev, version-                                                                                                    | 1                                                                                                    |                                                                                                    | _                                                                                |          |                                                                                                    |                                                                                                    |                           |                                                                  |
|                                                                                                    |                                                                                                    |                                                                                                    |                                                                                  |          |                                                                                                    |                                                                                                    |                           |                                                                  |
| Location                                                                                                    |                                                                                                    |                                                                                                    |                                                                                  |          |                                                                                                    |                                                                                                    |                           |                                                                  |
| Washington DC                                                                                                    | >                                                                                                    |                                                                                                    |                                                                                  |          |                                                                                                    |                                                                                                    |                           |                                                                  |
| Washington DC 1 v                                                                                                    |                                                                                                    |                                                                                                    |                                                                                  |          |                                                                                                    |                                                                                                    |                           |                                                                  |
|                                                                                                    |                                                                                                    |                                                                                                    |                                                                                  |          |                                                                                                    |                                                                                                    |                           |                                                                  |
| Image                                                                                                    |                                                                                                    |                                                                                                    |                                                                                  |          |                                                                                                    |                                                                                                    |                           |                                                                  |
|                                                                                                    |                                                                                                    |                                                                                                    |                                                                                  |          |                                                                                                    |                                                                                                    |                           |                                                                  |
| CentOS                                                                                                    | 0                                                                                                    | Debian GNU/L                                                                                                    | inux                                                                             |          |                                                                                                    |                                                                                                    |                           |                                                                  |
|                                                                                                    |                                                                                                    | Minimal Install                                                                                                    |                                                                                  |          |                                                                                                    |                                                                                                    |                           |                                                                  |
|                                                                                                    |                                                                                                    |                                                                                                    |                                                                                  |          |                                                                                                    |                                                                                                    |                           |                                                                  |
| Red Hat Enterprise L<br>7.x - Minimal Install                                                                                                    | .inux 🧿                                                                                                    | Ubuntu Linux<br>18.04 LTS Bionic                                                                                                    | Be: ~                                                                            |          |                                                                                                    |                                                                                                    |                           |                                                                  |
| Red Hat Enterprise L<br>7.x - Minimal Install                                                                                                    | inux 🧿                                                                                                    | Ubuntu Linux<br>18.04 LTS Bionic                                                                                                    | Be: ~                                                                            |          |                                                                                                    |                                                                                                    |                           |                                                                  |
| Red Hat Enterprise L     7.x - Minimal Install      Windows Server     2016 Standard Editi                                                                                                    | inux 🧿                                                                                                    | Ubuntu Linux<br>18.04 LTS Bionic<br>fortios1705<br>Change image                                                                                                    | <u>Be: ~</u>                                                                     |          |                                                                                                    |                                                                                                    |                           |                                                                  |
| Red Hat Enterprise L     7.x - Minimal Install     Windows Server     2016 Standard Editi      Catalog image                                                                                                    | inux 🧿                                                                                                    | Ubuntu Linux<br>18.04 LTS Bionic<br>fortios1705<br>Change image                                                                                                    | <u>Be: v</u>                                                                     |          |                                                                                                    |                                                                                                    |                           |                                                                  |
| <ul> <li>Red Hat Enterprise L<br/>7.x - Minimal Install</li> <li>Windows Server<br/>2016 Standard Editi -</li> <li>Catalog image<br/>Select catalog image</li> </ul>                                                                                                    | inux 🧿                                                                                                    | Ubuntu Linux<br>18.04 LTS Bionic<br>fortios1705<br>Change image                                                                                                    | <u>Be: ~</u>                                                                     |          |                                                                                                    |                                                                                                    |                           |                                                                  |
| Red Hat Enterprise L     7x - Minimal Install      Windows Server     2016 Standard Editi     Catalog image     Select catalog image                                                                                                    |                                                                                                    | Ubuntu Linux<br>18.04 LTS Bionic<br>fortios1705<br>Change image                                                                                                    | 8e:                                                                              |          | Angly a                                                                                               | nde                                                                                                    |                           |                                                                  |
| Red Hat Enterprise L         7x - Minimal Install         Windows Server         2016 Standard Editi         Catalog image         Select catalog image         Popular profiles       All provided to the second second se | inux ()<br>profiles                                                                                                    | Ubuntu Linux<br>18.04 LTS Bionic<br>fortios1705<br>Change image                                                                                                    | Be:                                                                              |          | Apply a                                                                                               | sode                                                                                                    | Appt                      |                                                                  |
| Red Hat Enterprise L     7x - Minimal Install     Windows Server     2016 Standard Editi      Catalog image     Select catalog image     Popular profiles All g Balanced                                                                                                    | inux (S)<br>profiles                                                                                                    | Ubuntu Linux<br>18.04 LTS Bionic<br>fortios1705<br>Change image                                                                                                    | Be: •                                                                            |          | Apply a<br>Subtota                                                                                    | :ode                                                                                                    | Appt                      | y<br>\$78                                                        |
| <ul> <li>Red Hat Enterprise L<br/>7x - Minimal Install</li> <li>Windows Server<br/>2016 Standard Editi -</li> <li>Catalog image<br/>Select catalog image</li> <li>Popular profiles All g</li> <li>Balanced<br/>Best for common cloud<br/>workloads</li> </ul>                                                                                                    | inux                                                                                                    | Ubuntu Linux<br>18.04 LTS Bionic<br>fortios1705<br>Change image<br>ads<br>PU                                                                                                    | Be:                                                                              | ads      | Apply a<br>Subtote<br>Sustain                                                                         | sode<br>Il<br>ed usage discou                                                                                                    | Appt<br>nt ①              | y<br>\$78<br>-\$6                                                |
| <ul> <li>Red Hat Enterprise L<br/>7x - Minimal Install</li> <li>Windows Server<br/>2016 Standard Editi -</li> <li>Catalog image<br/>Select catalog image</li> <li>Popular profiles All p</li> <li>Balanced<br/>Best for common cloud<br/>workloads</li> </ul>                                                                                                    | inux                                                                                                    | Ubuntu Linux<br>18.04 LTS Bionic<br>fortios1705<br>Change image<br>ads<br>PPU                                                                                                    | Memory<br>Best for memory<br>Intensive worklo                                    | /<br>ads | Apply a d<br>Subtota<br>Sustain<br>Total m                                                            | :ede<br>il<br>ed usage discou<br>onthly cost*                                                                                         | Appt<br>nt ①              | y<br>\$78<br>\$71<br>estimy                                      |
| Red Hat Enterprise L         7.x - Minimal Install         Windows Server         2016 Standard Editi v         Email: Catalog image         Catalog image         Popular profiles       All p         Balanced         Best for common cloud         workloads         VCPUs                                                                                                    | Inux                                                                                                    | Adds and a second and a second and a second and a second and a second and a second and a second a seco | Memory<br>Best for memor<br>intensive workid<br>2 vCPUs                          | /<br>ads | Apply a<br>Subtota<br>Sustain<br>Total m                                                              | code<br>Il<br>ed usage discou<br>onthly cost*                                                                                         | Appl<br>nt ①              | y<br>\$78<br>-\$6<br>\$71<br>estimo                              |
| <ul> <li>Red Hat Enterprise L<br/>7x - Minimal Install</li> <li>Windows Server<br/>2016 Standard Editi -</li> <li>Catalog image<br/>Select catalog image</li> <li>Popular profiles All p</li> <li>Balanced<br/>Best for common cloud<br/>workloads</li> <li>VCPUS</li> <li>32 GB RAM</li> </ul>                                                                                                    | inux                                                                                                    | Ubuntu Linux<br>18.04 LTS Bionic<br>fortios1705<br>Change image                                                                                                    | Memory<br>Best for memory<br>Intensive working<br>2 vCPUs<br>16 GB RAM           | /<br>ads | Apply a<br>Subtota<br>Sustain<br>Total m                                                              | code<br>Il<br>ed usage discou<br>onthly cost*<br>e virtual server i                                                                   | Appl:<br>nt ()<br>nstance | y<br>\$78<br>•\$6<br>\$71<br>estimo                              |
| <ul> <li>Red Hat Enterprise L<br/>7x - Minimal Install</li> <li>Windows Server<br/>2016 Standard Editi v</li> <li>Catalog image</li> <li>Catalog image</li> <li>Select catalog image</li> <li>Popular profiles All g</li> <li>Balanced<br/>Best for common cloud<br/>workloads</li> <li>VCPUs</li> <li>32 GB RAM</li> <li>16 Gbps</li> </ul>                                                                                                    | inux                                                                                                    | Adds adds and a second adds a second adds adds a second adds a second adds a second adds a second ad | Bei U                                                                            | ads      | Apply a (<br>Subtote<br>Sustain<br>Total m<br>Creat<br>Get s                                          | sode<br>Il<br>ed usage discou<br>onthly cost*<br>e virtual server i<br>ample <u>API call</u>                                          | Appl<br>nt ()<br>nstance  | ۷<br>\$778<br>\$ <b>71</b><br>\$ <b>73</b><br>\$ <b>73</b><br>\$ |
| <ul> <li>Red Hat Enterprise L<br/>7x - Minimal Install</li> <li>Windows Server<br/>2016 Standard Editi -</li> <li>Catalog image<br/>Select catalog image</li> <li>Popular profiles All p</li> <li>Balanced<br/>Best for common cloud<br/>workloads</li> <li>VCPUs</li> <li>2 GB RAM</li> <li>16 Gbps</li> </ul>                                                                                                    | Inux<br>Inux<br>Inux | Ubuntu Linux<br>18.04 LTS Bionic<br>fortios1705<br>Change image<br>ads<br>(PU                                                                                                    | Memory<br>Best for memor<br>intensive workfor<br>2 vCPUs<br>16 GB RAM<br>4 Gbps  | ads      | Apply a d<br>Subtota<br>Sustain<br>Total m<br>Get s                                                   | ed usage discou<br>onthly cost*<br>e virtual server i<br>ample API call<br>o estimate                                                 | Appt<br>nt ()             | y<br>\$78<br>\$71<br>estimo                                      |
| <ul> <li>Red Hat Enterprise L<br/>7x - Minimal Install</li> <li>Windows Server<br/>2016 Standard Editi v</li> <li>Catalog image<br/>Select catalog image</li> <li>Popular profiles All g</li> <li>Balanced<br/>Best for common cloud<br/>workloads</li> <li>VCPUS</li> <li>32 GB RAM</li> <li>6 Gbps</li> <li>S5H keys</li> </ul>                                                                                                    | inux (Solution)                                                                                                    | Add LTS Bionic<br>18.04 LTS Bionic<br>fortios1705<br>Change image<br>ads<br>ppU                                                                                                    | Memory<br>Best for memory<br>Intensive working<br>2 vCPUs<br>16 GB RAM<br>4 Gbps | / ads    | Apply a<br>Subtota<br>Sustain<br>Total m<br>Creat<br>Get s                                            | code<br>Il<br>ed usage discou<br>onthly cost*<br>e virtual server i<br>ample API call<br>o estimate                                   | Appli<br>nt ()<br>nstance | ¥<br>\$72<br>\$71<br>estimo<br><1                                |
| Red Hat Enterprise L         7.x - Minimal Install         Windows Server         2016 Standard Editi v         Catalog image         Catalog image         Popular profiles         All p         Balanced         Best for common cloud workloads         8 vCPUs         32 GB RAM         16 Gbps         SSH keys         thomas-myfirstkeypair                                                                                                    | inux (Solution)<br>profiles<br>Compute<br>Best for worklowith intensive C<br>demands<br>2 vCPUs<br>4 GB RAM<br>4 Gbps                                                                                                    | Ubuntu Linux<br>18.04 LTS Bionic<br>fortios1705<br>Change image<br>ads<br>(PU)                                                                                                    | Memory<br>Best for memor<br>intensive workfor<br>2 vCPUs<br>16 GB RAM<br>4 Gbps  | ads      | Apply a d<br>Subtota<br>Sustain<br>Total m<br>Get s<br>Add t<br>Need I                                | ed usage discou<br>onthly cost*<br>e virtual server i<br>ample API call<br>o estimate                                                 | Appt<br>nt ()             | y<br>\$78<br>\$ <b>7</b> 3<br>\$ <b>7</b> 3<br>\$ <b>7</b> 3     |
| Red Hat Enterprise L         7.x - Minimal Install         Windows Server         2016 Standard Editi         2016 Standard Editi         Catalog image         Select catalog image         Popular profiles       All p         Balanced         Best for common cloud workloads         8 vCPUs         32 GB RAM         16 Gbps         SSH keys         thomas-myfirstkeypair                                                                                                    | inux ()<br>inux ()<br>profiles<br>Compute<br>Best for worklo<br>with intensive C<br>demands<br>2 vCPUs<br>4 GB RAM<br>4 Gbps<br>Vew key ()                                                                                                    | Ubuntu Linux<br>18.04 LTS Bionic<br>fortios1705<br>Change image<br>ads<br>pU                                                                                                    | Memory<br>Best for memor<br>Intensive work(c<br>2 vCPUs<br>16 GB RAM<br>4 Gbps   | ads      | Apply a<br>Subtota<br>Sustain<br>Total m<br>Get s<br>Add t<br>Need I<br>Contact<br>View do            | code<br>Il<br>ed usage discou<br>onthly cost*<br>e virtual server i<br>ample API call<br>o estimate<br>nelp?<br>IBM Cloud Sales<br>cs | Appl<br>nt ①<br>nstance   | ¥<br>-\$€<br>\$71<br>estimu<br>∢(                                |
| Red Hat Enterprise L         7x - Minimal Install         Windows Server         2016 Standard Editi         Catalog image         Catalog image         Select catalog image         Popular profiles       All p         Balanced         Best for common cloud         workloads         32 GB RAM         16 Gbps         SSH keys         thomas-myfirstkeypair         User data (optional)         (2)         Paste user data                                                                                                    | inux ()<br>profiles                                                                                                    | Ubuntu Linux<br>18.04 LTS Bionic<br>fortios1705<br>Change image<br>ads<br>(PU)                                                                                                    | Memory<br>Best for memory<br>Intensive workld<br>2 vCPUs<br>16 GB RAM<br>4 Gbps  | data ★   | Apply a d<br>Subtota<br>Sustain<br>Total m<br>Get s<br>Add t<br>Need I<br>Contact<br>View do<br>Terms | code<br>Il<br>ed usage discou<br>onthly cost*<br>e virtual server i<br>ample API call<br>o estimate<br>IBM Cloud Sale:<br>ccs         | Appt<br>nt ①              | y<br>\$78<br>\$71<br>در                                          |

- 7. Attach a floating IP address to the instance NIC.
- 8. In a browser, go to the IP address to connect to the FortiOS GUI and confirm that the instance is running.

#### To deploy FortiGate-VM on IBM Cloud using the CLI:

```
ibmcloud # diagnose debug cloudinit show
  >> Checking metadata source ibm
  >> Found nocloud drive /dev/vdb
  >> Successfully mounted nocloud drive
  >> Setting password to instance id
  >> Provisioning ssh key
  >> Cloudinit curl header:
  >> Cloudinit trying to get license from:
        https://thomasqabucket2.s3.amazonaws.com/FGVM08TM20004028.lic
  >> Cloudinit download license successfully
   >> Cloudinit trying to get config script from:
        https://thomasqabucket2.s3.amazonaws.com/config2.txt
  >> Cloudinit download config script successfully
  >> Found metadata source: ibm
  >> Trying to install vmlicense ...
  >> Run config script
  >> Finish running script
  >> FGVM08TM20004028 $ config system global
  >> FGVM08TM20004028 (global) $ set hostname ibmcloud
  >> FGVM08TM20004028 (global) $ end
get system status
Version: FortiGate-VM64-IBM v6.4.0, build1705, 200708 (interim)
Virus-DB: 1.00000 (2018-04-09 18:07)
Extended DB: 1.00000(2018-04-09 18:07)
Extreme DB: 1.00000(2018-04-09 18:07)
IPS-DB: 6.00741 (2015-12-01 02:30)
IPS-ETDB: 6.00741 (2015-12-01 02:30)
APP-DB: 6.00741 (2015-12-01 02:30)
INDUSTRIAL-DB: 6.00741 (2015-12-01 02:30)
Serial-Number: FGVM08TM20004028
IPS Malicious URL Database: 1.00001(2015-01-01 01:01)
License Status: Valid
License Expiration Date: 2021-05-15
VM Resources: 2 CPU/8 allowed, 3689 MB RAM
Log hard disk: Not available
Hostname: ibmcloud
Operation Mode: NAT
Current virtual domain: root
Max number of virtual domains: 10
Virtual domains status: 1 in NAT mode, 0 in TP mode
Virtual domain configuration: disable
FIPS-CC mode: disable
Current HA mode: standalone
Branch point: 1705
Release Version Information: interim
FortiOS x86-64: Yes
System time: Thu Jul 9 15:14:00 2020
```

## Security Fabric Connector integration with IBM Cloud

FortiOS can automatically update dynamic addresses for IBM Cloud using an SDN connector.

The dynamic addresses can be filtered with the following filters:

- <InstanceId>
- <InstanceName>
- <ImageId>
- <ImageName>
- <Architecture>
- <Profile>
- <Vpc>
- <Zone>
- <Subnet>
- <ResourceGroup>

### To configure IBM Cloud SDN connectors using the GUI:

- 1. Create SDN connectors for compute generation 1 and 2:
  - **a.** Go to Security Fabric > External Connectors.
  - **b.** Click *Create New*, then select *IBM Cloud*.
  - **c.** Configure the connector for computer generation 1:

| Public SDN                                                                                         | Public SDN Connector Setup Guides                                                                                                    |
|----------------------------------------------------------------------------------------------------|----------------------------------------------------------------------------------------------------|
|                                                                                                    | S Anazon Web Services C G Anazon Web Services C A Microsoft Aurre C - Oracle Cloud Information Private SDN Connector Setup Guides C Sico Application Centric Infrastructure C Nuage Virtualized Services Platform C OpenStack Connector C |
| Connector settings     Ibm.gen1       Status     © Enabled       Update Interval     © Use Default | Vilware NSX 2     Documentation     Online Help 2     Nine Kelp 2     Video Tutorials 2                                                                                                    |
| IBM Cloud Connector                                                                                |                                                                                                    |
| Compute generation 1 2<br>Region US South (Dallas) •<br>API key •                                  |                                                                                                    |
| ОК                                                                                                 | Cancel                                                                                                    |

- d. Click OK.
- e. Click Create New, then select IBM Cloud.

f. Configure the connector for computer generation 2:

| ompute generation<br>egion<br>PI key | 1 2<br>US East (Washington DC)                          | • |                                                                                                    |
|--------------------------------------|---------------------------------------------------------|---|----------------------------------------------------------------------------------------------------|
| BM Cloud Connector                   |                                                         |   |                                                                                                    |
| Public SDN                           | ibm_gen2<br>Denabled Disabled<br>Use Default<br>Specify |   | Public SUM Colline of setup Guides     A Microsoft Asure G     Coogle Cloud Platform G     Microsoft Asure G     Private SDN Connector Setup Guides     Scoople Cloud Infrastructure G     Private SDN Connector Setup Guides     Scoople Asure Contribution frastructure G     OpenStack Connector G     VMware NSX. G     O Documentation     Online Meigh G     Video Tutorials: G |

- g. Click OK.
- 2. Create dynamic firewall addresses for the configured connectors:
  - a. Go to Policy & Objects > Addresses.
  - **b.** Click Create New > Address.
  - **c.** Configure an address for computer generation 1:

| Category<br>Name<br>Color<br>Type<br>Sub Type<br>SDN Connector<br>Filter | Address IPv6 Address Multicast Address IPv6 Address Multicast Address IPv6 ange 1 | Thy Dynamic Address Configuring an AWS Dynamic Address Configuring an AWS Dynamic Address Configuring an AWS Dynamic Address Configuring an Aware Dynamic Address Configuring an Oracle Cloud Infrastructure Dynamic Address Configuring an Oracle Cloud Infrastructure Dynamic Address Configuring an OpenStack Dynamic Address Configuring an OpenStack Dynamic Address Configuring and Dynamic Address Configuring and Dyn |
|--------------------------------------------------------------------------|-----------------------------------------------------------------------------------|----------------------------------------------------------------------------------------------------|
| Interface                                                                | 🗆 any 👻                                                                           | Video Tutorials                                                                                                    |
| Comments                                                                 | Write a comment                                                                   |                                                                                                    |

- d. Click OK.
- e. Click Create New > Address.
- f. Configure an address for computer generation 2:

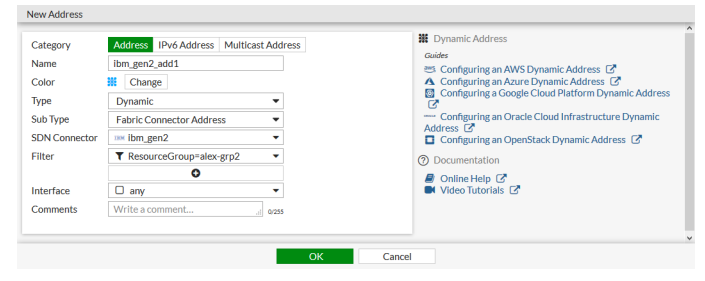

g. Click OK.

- 3. Ensure that the connectors resolve dynamic firewall IP addresses:
  - **a.** Go to Policy & Objects > Addresses.
  - b. Hover over the addresses created in step 2 to see a list of IP addresses resolved by the connector:

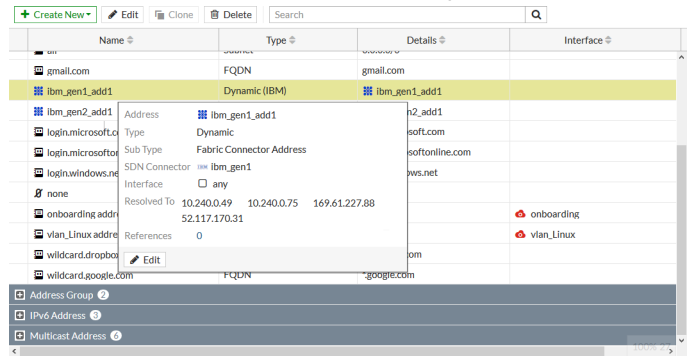

#### To configure IBM Cloud SDN connectors using the CLI:

1. Create SDN connectors for compute generation 1 and 2:

```
config system sdn-connector
   edit "ibm gen1"
       set status enable
       set type ibm
       set api-key xxxxxx
       set compute-generation 1
       set ibm-region-gen1 us-south
        set update-interval 60
   next
   edit "ibm_gen2"
       set status enable
       set type ibm
       set api-key xxxxxx
       set compute-generation 2
       set ibm-region-gen2 us-east
        set update-interval 60
   next
end
```

2. Create dynamic firewall addresses for the configured connectors:

```
config firewall address
  edit "ibm_gen1_add1"
    set type dynamic
    set sdn "ibm_gen1"
    set color 19
    set filter "Vpc=alex-vpc1"
    next
  edit "ibm_gen2_add1"
    set type dynamic
    set sdn "ibm_gen2"
    set color 19
    set filter "ResourceGroup=alex-grp2"
    next
end
```

3. Ensure that the connectors resolve dynamic firewall IP addresses:

```
# show firewall address ibm_gen1_add1
config firewall address
   edit "ibm gen1 add1"
       set uuid 586841c4-7f46-51ea-dc66-dbf840af03d3
        set type dynamic
        set sdn "ibm gen1"
        set color 19
        set filter "Vpc=alex-vpc1"
        config list
            edit "10.240.0.49"
            next
            edit "10.240.0.75"
            next
            edit "169.61.227.88"
            next
            edit "52.117.170.31"
            next
        end
   next
end
# show firewall address ibm_gen2_add1
config firewall address
   edit "ibm gen2 add1"
       set uuid 5868c4f0-7f46-51ea-2b79-b5170fbfd4a8
        set type dynamic
        set sdn "ibm_gen2"
        set color 19
        set filter "ResourceGroup=alex-grp2"
        config list
            edit "10.241.128.4"
            next
            edit "10.241.128.5"
            next
            edit "10.241.129.4"
            next
            edit "52.117.126.69"
            next
        end
   next
end
```

# VPN for FortiGate-VM on IBM Cloud

## Connecting a FortiGate to an IBM Cloud VPC VPN

This example provides sample configuration of a site-to-site VPN connection from a FortiGate-VM deployed on Google Cloud Platform (GCP) to an IBM Cloud VPC VPN. Since IBM Cloud VPN requires a peer gateway IP address, it cannot be dialed up to and requires a public IP address from the FortiGate. Therefore, this example uses GCP as the secondary site. The secondary site can be other locations, such as AWS, Azure, or your corporate network. Replace with your desired environment. The following shows the topology for this example:

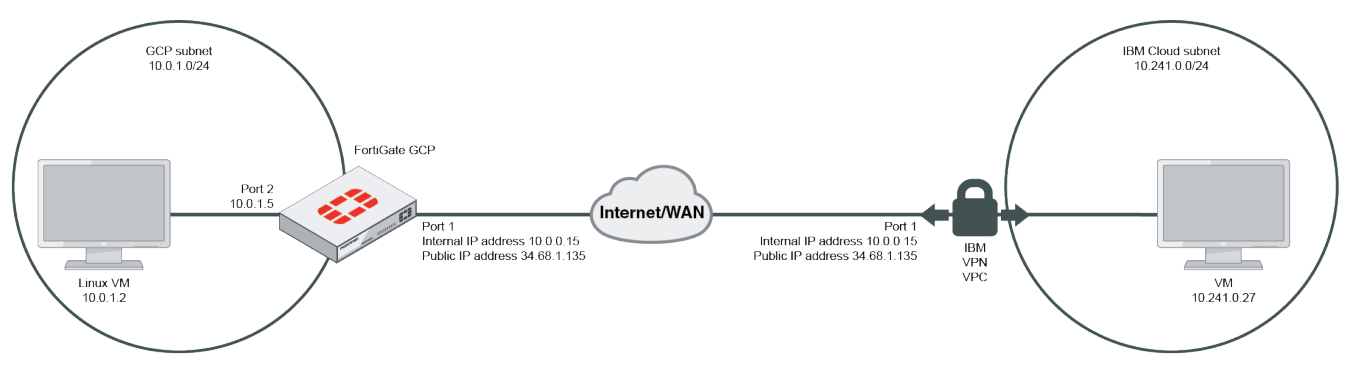

### To create the VPN gateway on IBM Cloud:

- 1. In the IBM Cloud management console, create a gateway. In the VPN gateway name field, enter the desired name.
- 2. From the Virtual private cloud dropdown list, select the desired VPC.
- 3. (Optional) From the *Resource group* dropdown list, select the desired group.
- 4. Under Region, select the desired region.
- 5. Under *Subnet*, select the public subnet.
- 6. Enable New VPN connection for VPC, then configure the VPN connection:
  - a. In the VPN connection name field, enter the desired name.
  - **b.** In the *Peer gateway address* field, enter the FortiGate public gateway IP address. In this example, the FortiGate is deployed on GCP, and its public gateway IP address is 34.68.1.135.
  - c. In the Preshared key field, enter the desired key.
  - d. Under Local subnets, enter the IBM Cloud internal subnet. In this example, it is 10.241.0.0/24.
  - e. Under *Peer subnets*, enter the secondary site internal subnet. In this example, the GCP internal subnet is 10.0.1.0/24.

| Subnet<br>Only the resource          | es in the same zone as the selected subnet can o                                 | connect through this    | : VPN gateway.                                         |                                       |          |                     |          |   |
|--------------------------------------|----------------------------------------------------------------------------------|-------------------------|--------------------------------------------------------|---------------------------------------|----------|---------------------|----------|---|
|                                      | Name                                                                             |                         | IP Range                                               | z                                     | one      | Available IP Addres | ses      |   |
| 0                                    | internal                                                                         | Recommended             | 10.241.1.0/24                                          | u                                     | s-east-1 | 249 of 256          |          |   |
| ۲                                    | public                                                                           | Recommended             | 10.241.0.0/24                                          | u                                     | s-east-1 | 248 of 256          |          |   |
| Items per pag                        | e: 5 ~ 1-2 items                                                                 |                         |                                                        |                                       |          |                     | V Page 1 | • |
| inable to create a VF                | V VPN connection for VPC                                                         | VPN gateway is provis   | sioned.                                                |                                       |          |                     |          |   |
| VPN connection na                    | ame                                                                              | Peer gatev              | vay address                                            | Preshared key (j)                     |          |                     |          |   |
| vpnconnection                        | 1                                                                                | 34.68.3                 | 1.135                                                  | •••••                                 |          |                     |          |   |
| Local subnets (j)                    |                                                                                  | Peer subne              | ets (j)                                                |                                       |          |                     |          |   |
| Subnets must be<br>duplicates, and n | e in CIDR notation (ex 192.168.0.0/24), can't be<br>must be separated by commas. | Subnets n<br>duplicate: | nust be in CIDR notation (<br>s, and must be separated | (ex 192.168.0.0/24), ca<br>by commas. | n't be   |                     |          |   |
| 10.241.0.0/24                        | 4                                                                                | 10.0.1.                 | 0/24                                                   |                                       |          |                     |          |   |

- f. Keep the Dead peer detection fields at their default values: Action: Restart, Interval (sec): 2, and Timeout (sec): 10.
- g. Select New IKE policy:
  - i. In the *Name* field, enter the desired name.
  - ii. (Optional) From the *Resource group* dropdown list, select the desired group.
  - iii. Under Region, select the desired region.
  - iv. From the IKE Version dropdown list, select 1.
  - v. From the Authentication dropdown list, select sha1.
  - vi. From the Encryption dropdown list, select aes128.
  - vii. From the DH Group dropdown list, select 5.
  - viii. In the Key Lifetime field, enter 86400.
  - ix. Click Create IKE policy.
- h. Select New IPsec policy:
  - i. In the *Name* field, enter the desired name.
  - ii. (Optional) From the Resource group dropdown list, select the desired group.
  - iii. Under *Region*, select the desired region.
  - iv. From the Authentication dropdown list, select sha1.
  - v. From the Encryption dropdown list, select aes128.
  - vi. From the DH Group dropdown list, select 5.
  - vii. In the Key Lifetime field, enter 43200.
  - viii. Click Create IPsec policy.

#### To create the VPN connection in FortiOS:

- 1. In FortiOS on the local FortiGate, go to VPN > IPsec Wizard.
- 2. On the VPN Setup tab, configure the following:
  - **a.** In the *Name* field, enter the desired name.
  - b. For Template type, select Site to Site.
  - c. For NAT Configuration, select No NAT between sites.
  - d. For Remote device type, select FortiGate.
- 3. On the Authentication tab, configure the following:
  - a. For Remote device, select IP Address.
  - **b.** In the *Remote IP address* field, enter the IBM Cloud VPN gateway IP address. In this example, it is 52.116.127.153.
  - c. For Outgoing Interface, allow FortiOS to automatically configure as port1.
  - d. For Authentication Method, select Pre-shared Key.
  - e. In the *Pre-shared Key* field, enter the desired key. Click *Next*.

| VI IN CICULION VIIZUIU |                                     |                   |        |         |                         |          |                  |
|------------------------|-------------------------------------|-------------------|--------|---------|-------------------------|----------|------------------|
| VPN Setup 🔪 2          | Authentication 🔰 3 Policy & Routing | 4 Review Settings |        |         |                         |          |                  |
| Remote device          | IP Address Dynamic DNS              |                   |        | S       | ite to Site - FortiGate |          |                  |
| Remote IP address      | 52.116.127.153                      |                   |        | ſ       |                         |          |                  |
| Outgoing Interface     | 🔳 port1                             | •                 |        |         |                         |          |                  |
| Authentication method  | Pre-shared Key Signature            |                   |        |         |                         | Internet |                  |
| Pre-shared key         | •••••                               | ۲                 |        |         |                         |          |                  |
|                        |                                     |                   |        |         | This FortiGate          |          | Remote FortiGate |
|                        |                                     |                   |        | l       |                         |          |                  |
|                        |                                     |                   | < Back | Next >  | Cancel                  |          |                  |
|                        |                                     |                   | - Duck | (ACAC - | Caricer                 |          |                  |

- 4. On the Policy & Routing tab, configure the following:
  - a. For Local interface, select port2, the GCP internal network port.
  - b. In the Local subnets field, enter the GCP internal subnet, 10.0.1.0/24.
  - c. In the *Remote Subnets* field, enter the IBM Cloud remote subnet. In this example, it is 10.241.0.0/24.
  - d. For Internet Access, select None.

| 🕢 VPN Setup 🔪     | Authentication > 3 Policy & Routing | 4 Review Settings               |
|-------------------|-------------------------------------|---------------------------------|
| Local interface   | m port2 ★                           | Site to Site - FortiGate        |
| Local subnets     | 10.0.1.0/24                         |                                 |
|                   | 0                                   |                                 |
| Remote Subnets    | 10.241.0.0/24                       |                                 |
|                   | C                                   | This FortiGate Remote FortiGate |
| Internet Access 🚯 | None Share Local Use Remote         |                                 |
|                   |                                     |                                 |
|                   |                                     | < Back Next > Cancel            |

5. Proceed to create the VPN connection. After configuration, the VPN should automatically come up, and traffic can transverse. In the IBM Cloud console, you should see that the VPN gateway status is active and up.

| VPN for VPC                |              |                |                |                |                 |                   |                          |        |   |
|----------------------------|--------------|----------------|----------------|----------------|-----------------|-------------------|--------------------------|--------|---|
| VPN gateways               | IKE policies | IPsec policies |                |                |                 |                   |                          |        |   |
|                            |              |                |                |                |                 |                   |                          |        |   |
| Region: Washington D       | c ~          |                |                |                |                 |                   | G @                      | Create | + |
| Gateway Status             | Name         |                | Resource Group | Gateway IP     | Location        | Active Connection | 5                        |        |   |
| <ul> <li>Active</li> </ul> | thomasvpngat | eway           | thomas-rg      | 52.116.127.153 | Washington DC 1 | 1/1               |                          |        | 1 |
| Items per page: 10 \       | / 1 item     |                |                |                |                 |                   | <ul> <li>Page</li> </ul> | 1 4    | Þ |

| VPC Infrastructure / All VPN gateways for thomasvpngateway | VPC /<br>Active            |                                           |              |        |               |                             | Vie                                        | w docs 🗎        | Actio     | ns     | ~ |
|------------------------------------------------------------|----------------------------|-------------------------------------------|--------------|--------|---------------|-----------------------------|--------------------------------------------|-----------------|-----------|--------|---|
| Overview                                                   |                            |                                           |              |        |               |                             |                                            |                 |           |        | Ċ |
| Monitoring                                                 | VPN gateway o              | letails                                   |              |        | Monitoring    | g preview                   |                                            |                 |           |        |   |
|                                                            | Name                       | thomasvpngateway 🖉                        |              |        | Data is based | on sum of each metric ove   | r the last hour. For more details, or to s | pecify a time r | ange, vis | t the  |   |
|                                                            | Virtual private<br>cloud   | thomas-vpc-general                        |              |        | Type          | ge of the systing dashboard | J.<br>Kibibytes                            | Pack            | ets       |        |   |
|                                                            | Resource group             | thomas-rg                                 |              |        | Data receive  | ed                          | 0                                          | 0               |           |        |   |
|                                                            | Subnet                     | public                                    |              |        | Data transm   | nitted                      | 0                                          | 0               |           |        |   |
|                                                            | ID                         | 0757-0513c4d8-f8d1-4c3f-b348-c4e6553d759f |              |        |               | Nuclear 12                  |                                            |                 |           |        |   |
|                                                            | IP address                 | 52.116.127.153                            |              |        | Launch mon    | ittoring 🗅                  |                                            |                 |           |        |   |
|                                                            | Created                    | September 21, 2020 3:38:23 PM             |              |        |               |                             |                                            |                 |           |        |   |
|                                                            | Location                   | Washington DC 1                           |              |        |               |                             |                                            |                 |           |        |   |
|                                                            | VPN connectio              | ns                                        |              |        |               |                             |                                            |                 |           |        |   |
|                                                            |                            |                                           |              |        |               |                             |                                            |                 | 0         | Create | + |
|                                                            | Status                     | Connection Name                           | Peer Address | IKE Po | olicy         | IPsec Policy                | State                                      |                 |           |        |   |
|                                                            | <ul> <li>Active</li> </ul> | thomasyphconnection                       | 34.68.1.135  | newpo  | olicy         | test                        | Enabled                                    |                 |           |        | + |
|                                                            | Items per page: 10         | ) ∨ 1item                                 |              |        |               |                             |                                            |                 | Page 1    |        | • |

#### FortiOS also shows that the VPN connection is up.

| Ŀ | ← Create New                   |                     |          |        |  |
|---|--------------------------------|---------------------|----------|--------|--|
|   | Tunnel ≑                       | Interface Binding ≑ | Status 🗢 | Ref. ≑ |  |
| ٥ | 🗆 💷 Site to Site - FortiGate 💿 |                     |          |        |  |
|   | C toIBMVPN                     | 🔳 port1             | O Up     | 4      |  |

| A GCP Linux client car | n ping a machine or | the IBM Cloud | VPC subnet. |
|------------------------|---------------------|---------------|-------------|
|------------------------|---------------------|---------------|-------------|

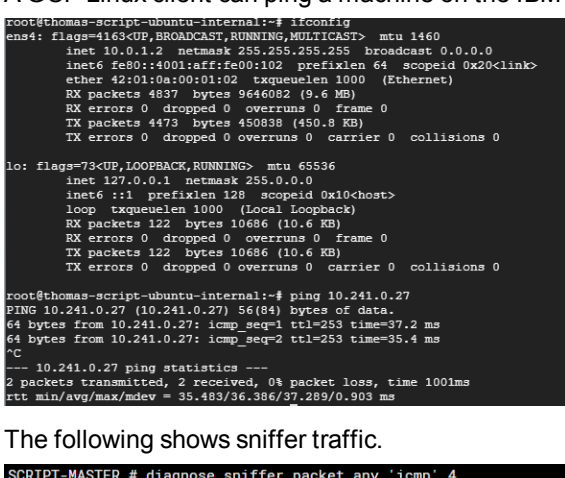

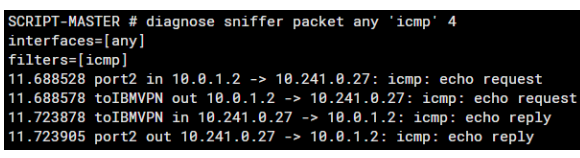

## Connecting a local FortiGate to an IBM Cloud FortiGate via site-tosite VPN

This guide provides sample configuration of a site-to-site VPN connection from a local FortiGate to an IBM FortiGate via site-to-site IPsec VPN with static routing. You can access resources that are protected behind a FortiGate on IBM from your local environment by using a site-to-site VPN.

The following depicts the network topology for this sample deployment:

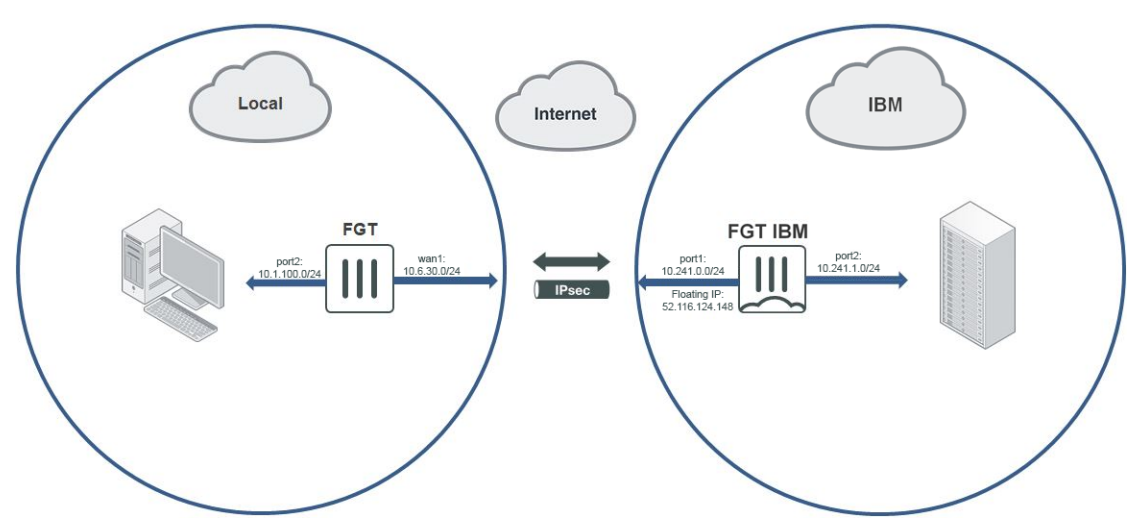

The following prerequisites must be met for this configuration:

- A FortiGate located on (Gen 2) IBM Cloud Virtual Servers for VPC with some resources behind it. In this example, the IBM FortiGate has port1 connected to WAN and port2 connected to local LAN.
- An on-premise FortiGate. For your local environment, determine if your FortiGate has a publicly accessible IP address or if it is behind NAT. In this example, the on-premise FortiGate is behind NAT.

This configuration consists of the following steps:

- 1. Create a VPN on the local FortiGate to the IBM FortiGate.
- 2. Create a VPN on the IBM FortiGate to the local FortiGate.
- 3. Establish a connection between the FortiGates.

### To create a VPN on the local FortiGate to the IBM FortiGate:

- 1. In FortiOS on the local FortiGate, go to VPN > IPsec Wizard.
- 2. On the VPN Setup tab, configure the following:
  - **a.** In the *Name* field, enter the desired name.
  - b. For Template Type, select Site to Site.
  - c. For Remote Device Type, select FortiGate.
  - **d.** For *NAT Configuration*, select the appropriate option. In this example, since the local FortiGate is behind NAT, *This site is behind NAT* is selected. Click *Next*. For non-dialup situations where the local FortiGate has an external IP address, select *No NAT between sites*.

- 3. On the Authentication tab, configure the following:
  - a. For Remote Device, select IP Address.
  - b. In the IP Address field, enter the IBM FortiGate's floating IP address. In this example, it is 52.116.124.148.
  - c. For Outgoing Interface, allow FortiOS to detect the interface via routing lookup.
  - d. For Authentication Method, select Pre-shared Key.
  - e. In the Pre-shared Key field, enter the desired key. Click Next.
- 4. On the *Policy & Routing* tab, configure the following:
  - **a.** For *Local Interface*, select the desired local interface. In this example, port2 is selected. The *Local Subnets* field should autopopulate.
  - **b.** In the *Remote Subnets* field, enter the remote subnet on the other side of the IBM FortiGate. In this example, it is 10.241.1.0/24.
  - c. For Internet Access, select None.
- 5. Click Create. The IPsec Wizard creates the following:
  - Firewall addresses for local and remote subnets
  - Firewall address groups containing the above firewall addresses
  - phase-1 and phase-2 interfaces
  - Static route and blackhole route
  - Two firewall policies: one for traffic to the tunnel interface and one for traffic from the tunnel interface

### To create a VPN on the IBM FortiGate to the local FortiGate:

- 1. In FortiOS on the IBM FortiGate, go to VPN > IPsec Wizard.
- 2. On the VPN Setup tab, configure the following:
  - **a.** In the *Name* field, enter the desired name.
  - b. For Template Type, select Site to Site.
  - c. For Remote Device Type, select FortiGate.
  - **d.** For *NAT Configuration*, select *This site is behind NAT*. This is the correct configuration since the IBM FortiGate has an floating IP address. Click *Next*.
- 3. On the Authentication tab, configure the following:
  - a. For Incoming Interface, select the WAN-facing incoming interface. In this example, it is port1.
  - b. For Authentication Method, select Pre-shared Key.
  - c. In the Pre-shared Key field, enter the same key configured on the local FortiGate. Click Next.
- 4. On the *Policy & Routing* tab, configure the following:
  - **a.** For *Local Interface*, select the desired local interface. In this example, port2 is selected. The *Local Subnets* field should then autopopulate.
  - **b.** In the *Remote Subnets* field, enter the remote subnet on the other side of the local FortiGate. In this example, it is 10.1.100.0/24.
  - c. For Internet Access, select None.
- 5. Click Create. The IPsec Wizard creates the following:
  - Firewall addresses for local and remote subnets
  - Firewall address groups containing the above firewall addresses
  - phase-1 and phase-2 interfaces
  - Static route and blackhole route
  - Two firewall policies: one for traffic to the tunnel interface and one for traffic from the tunnel interface

#### To establish a connection between the FortiGates:

- 1. The tunnels are down until you initiate a connection from the local FortiGate to the IBM FortiGate. In FortiOS on the local FortiGate, go to *Dashboard* > *Network* and click IPsec to expand the widget.
- 2. Right-click the phase-2 interface, and select *Bring Up > All Phase 2 Selectors*.
- 3. In FortiOS on the IBM FortiGate, go to VPN > IPsec Tunnels and verify that the connection is up.

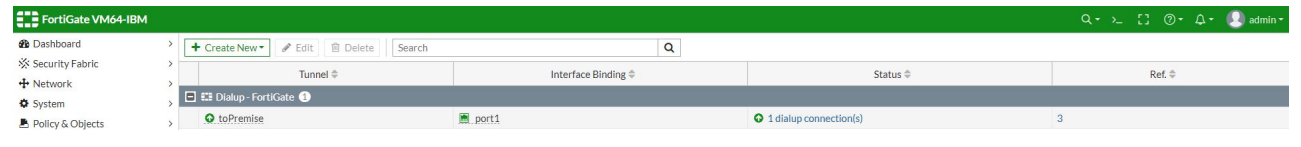

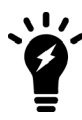

The floating IP address can be considered as one to one to the FortiGate's IP address, even though the port IP address may be an internal IP address.

# Change log

| Date       | Change Description                                                                            |
|------------|-----------------------------------------------------------------------------------------------|
| 2020-07-30 | Initial release.                                                                              |
| 2020-08-04 | Added Security Fabric Connector integration with IBM Cloud on page 12.                        |
| 2020-08-27 | Added Connecting a local FortiGate to an IBM Cloud FortiGate via site-to-site VPN on page 20. |
| 2020-10-01 | Added Connecting a FortiGate to an IBM Cloud VPC VPN on page 16.                              |
|            |                                                                                               |
|            |                                                                                               |

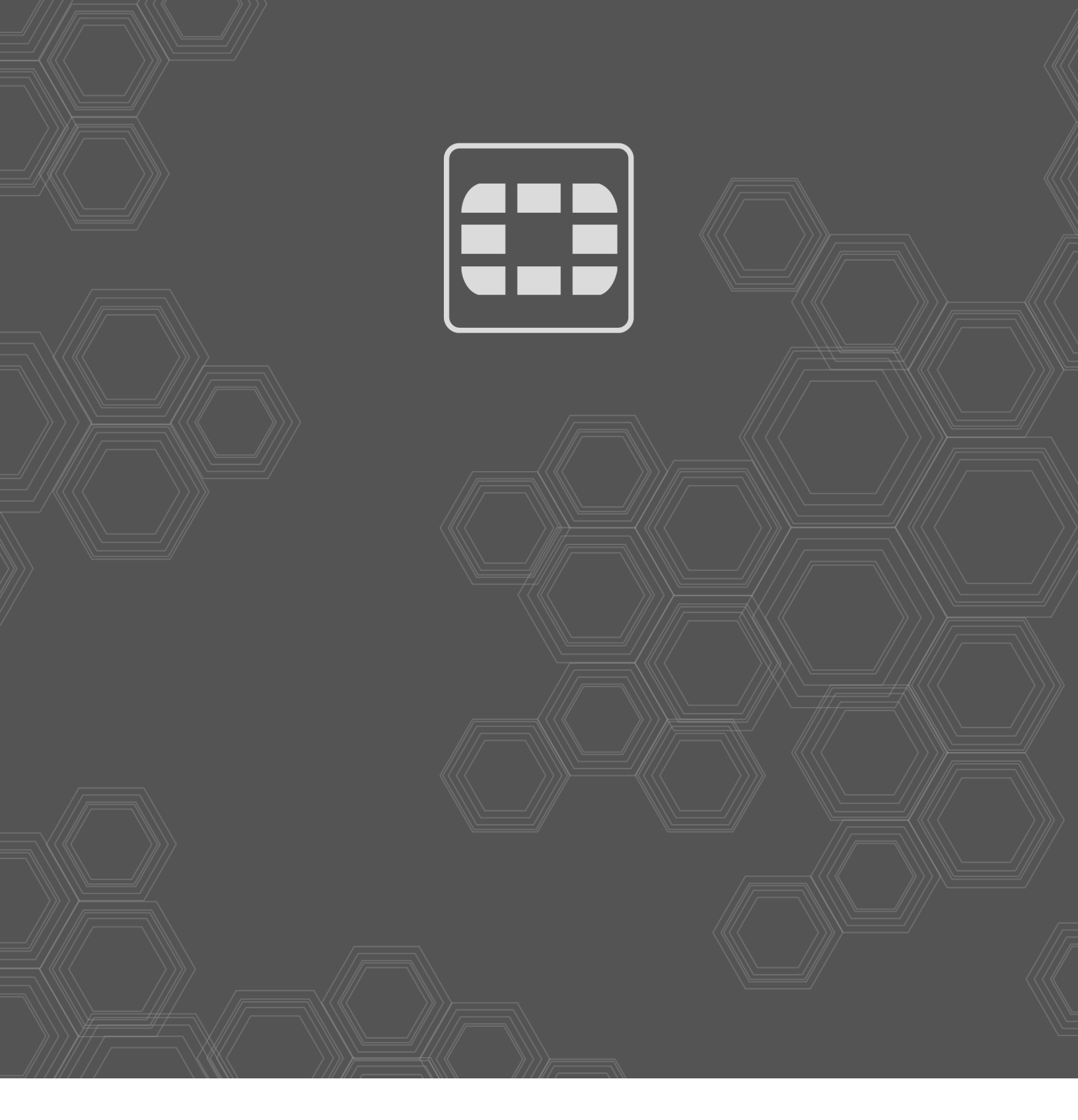

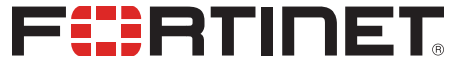

Copyright© 2020 Fortinet, Inc. All rights reserved. Fortinet®, FortiGate®, FortiGare® and FortiGuard®, and certain other marks are registered trademarks of Fortinet, Inc., in the U.S. and other jurisdictions, and other Fortinet names herein may also be registered and/or common law trademarks of Fortinet. All other product or company names may be trademarks of their respective owners. Performance and other metrics contained herein were attained in internal lab tests under ideal conditions, and actual performance and other results may vary. Network variables, different network environments and other conditions may affect performance results. Nothing herein represents any binding commitment by Fortinet, and Fortinet disclaims all warranties, whether express or implied, except to the extent Fortinet enters a binding written contract, signed by Fortinet's General Counsel, with a purchaser that expressly warrants that the identified product will perform according to certain expressly-identified performance metrics and, in such event, only the specific performance metrics expressly identified in such binding written contract shall be binding on Fortinet. For absolute clarity, any such warranty will be limited to performances may change such that any forward-looking statements herein are not accurate. Fortinet disclaims in full any covenants, representations, and guarantees pursuant hereto, whether express or implied. Fortinet reserves the right to change, modify, transfer, or otherwise revise this publication without notice, and the most current version of the publication shall be applicable.